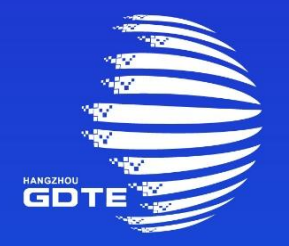

## 第二届全球数字贸易博览会 THE SECOND GLOBAL DIGITAL TRADE EXPO

# 普通观众注册说明

中国,杭州 Hangzhou,China

■ 普通观众注册入口

注册形式: 通过数贸会小程序、公众号、PC官网进行注册

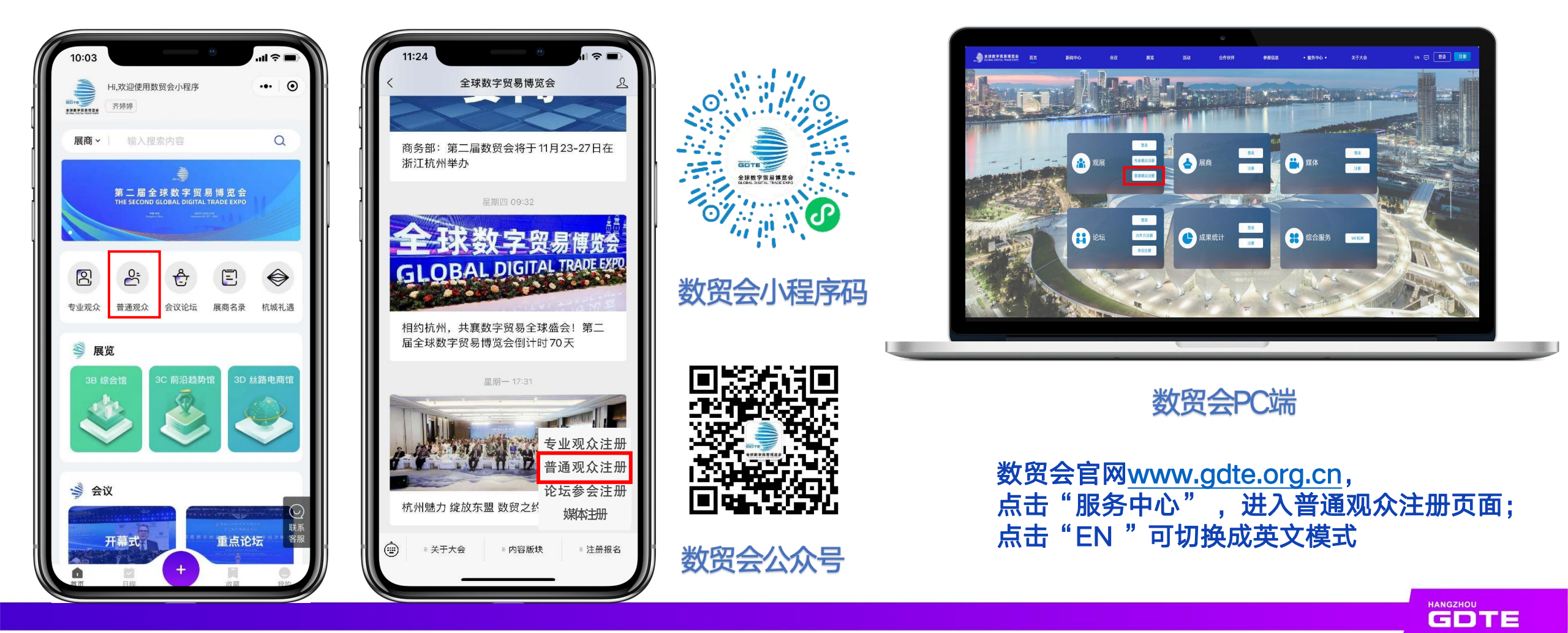

### ■ 普通观众注册操作-手机端

#### 数贸会小程序、公众号注册

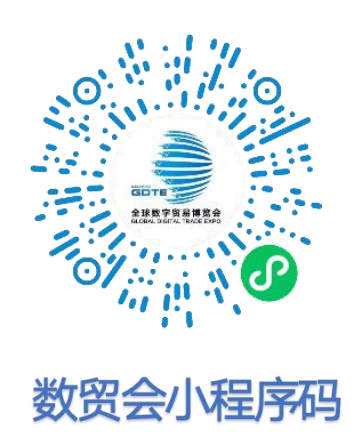

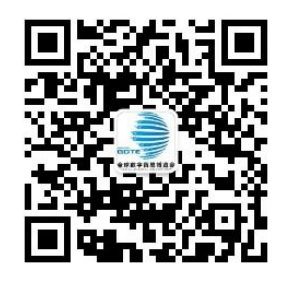

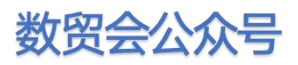

| 1:28 C all 🕆 🗈                           |  |
|------------------------------------------|--|
| ──────────────────────────────           |  |
| ☐ 首页                                     |  |
| ▲ 普通观众                                   |  |
| 欢迎您注册第二届全球数字贸易博览会!                       |  |
| 普通观众携带身份证件/注册码可直接入场                      |  |
| +86 🗘 调输入手机号                             |  |
| 请输入验证码                                   |  |
| ○ 勾选并同意条款及细则                             |  |
| 下一步                                      |  |
| 展会日期: 2023年11月23日-27日                    |  |
| 展会地点:杭州国际博览中心(浙江省杭州市萧山区奔竞大道<br>353号)     |  |
| 如您在预登记过程中遇到问题,请联系技术服务人员:021–<br>68903255 |  |
|                                          |  |
| ▲ 输入手机号.                                 |  |

获取验证码

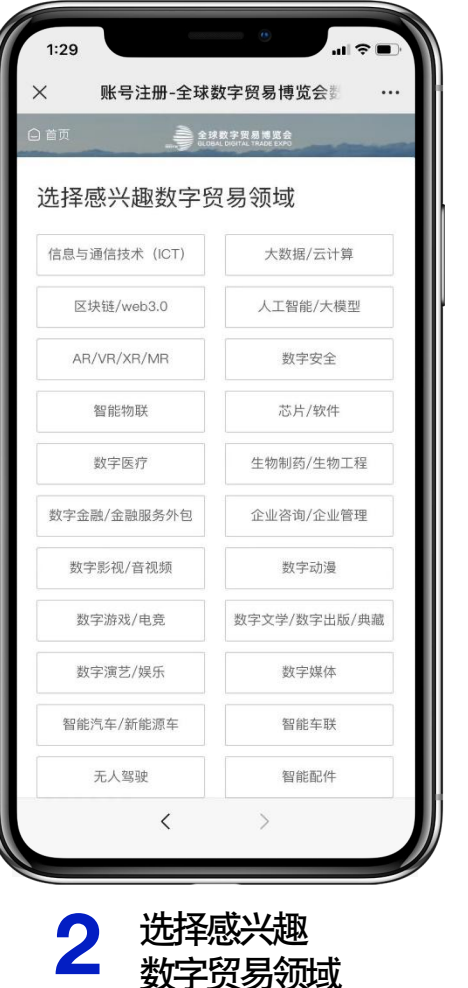

|                                                                                                    | 當页 金球教学界最简度会                                                                                                    |
|----------------------------------------------------------------------------------------------------|----------------------------------------------------------------------------------------------------|
|                                                                                                    | 普通观众                                                                                                    |
|                                                                                                    | 请确保填写信息真实有效,否则会影响现场核验入场。                                                                                                    |
|                                                                                                    | 上传照片 *                                                                                                    |
|                                                                                                    |                                                                                                    |
|                                                                                                    | +                                                                                                    |
|                                                                                                    | 注:请提交本人正面免冠照片,用于现场人脸比对入场。格式jpg、png、jpeg,大小2MB以内。                                                                                                    |
|                                                                                                    | 姓名*                                                                                                    |
|                                                                                                    | 请输入                                                                                                    |
|                                                                                                    | 手机号码 *                                                                                                    |
|                                                                                                    | 15026910745                                                                                                    |
| and the second second se | 证件类型 *                                                                                                    |
|                                                                                                    | (清选择 マン 1000 mm) (1000 mm) (1000 m |
|                                                                                                    | 确认并提交                                                                                                    |
|                                                                                                    |                                                                                                    |

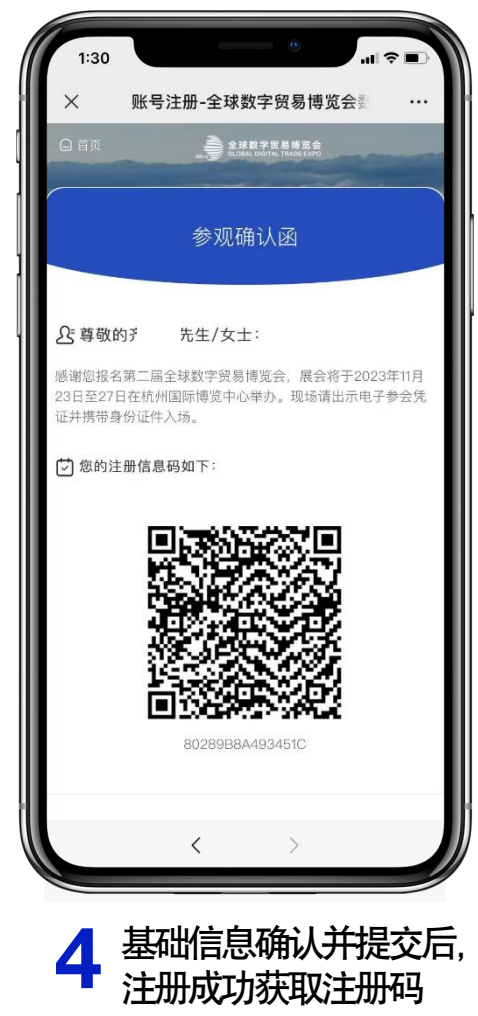

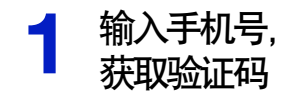

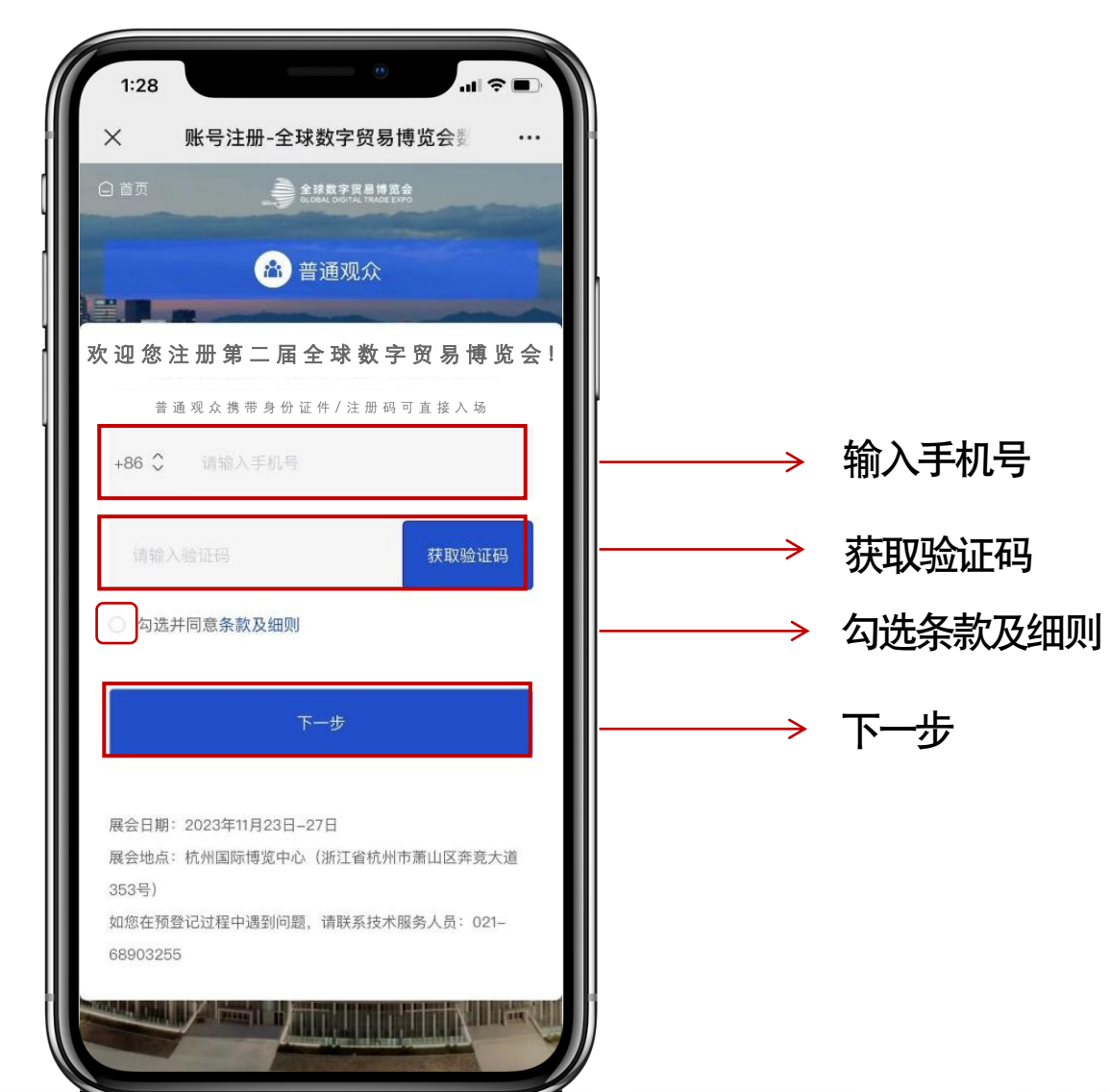

| 1:29         | ان ( )<br>ان ( )                    |
|--------------|-------------------------------------|
| 〈 账号注册-全球    | 数字贸易博览会 <b>数</b> ・                  |
| 首页 章         | 球数字贸易博览会<br>BBAL DIGITAL TRADE EXPG |
| 选择感兴趣数字题     | 贸易领域                                |
| 信息与通信技术(ICT) | 大数据/云计算                             |
| 区块链/web3.0   | 人工智能/大模型                            |
| AR/VR/XR/MR  | 数字安全                                |
| 智能物联         | 芯片/软件                               |
| 数字医疗         | 生物制药/生物工程                           |
| 数字金融/金融服务外包  | 企业咨询/企业管理                           |
| 数字影视/音视频     | 数字动漫                                |
| 数字游戏/电竞      | 数字文学/数字出版/典藏                        |
| 数字演艺/娱乐      | 数字媒体                                |
| 智能汽车/新能源车    | 智能车联                                |
| 无人驾驶         | 智能配件                                |

#### 选择感兴趣的领域 可多选

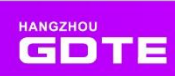

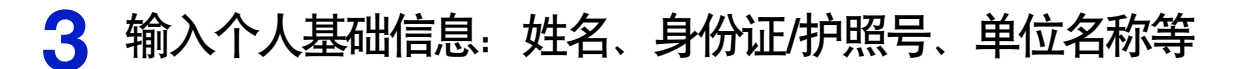

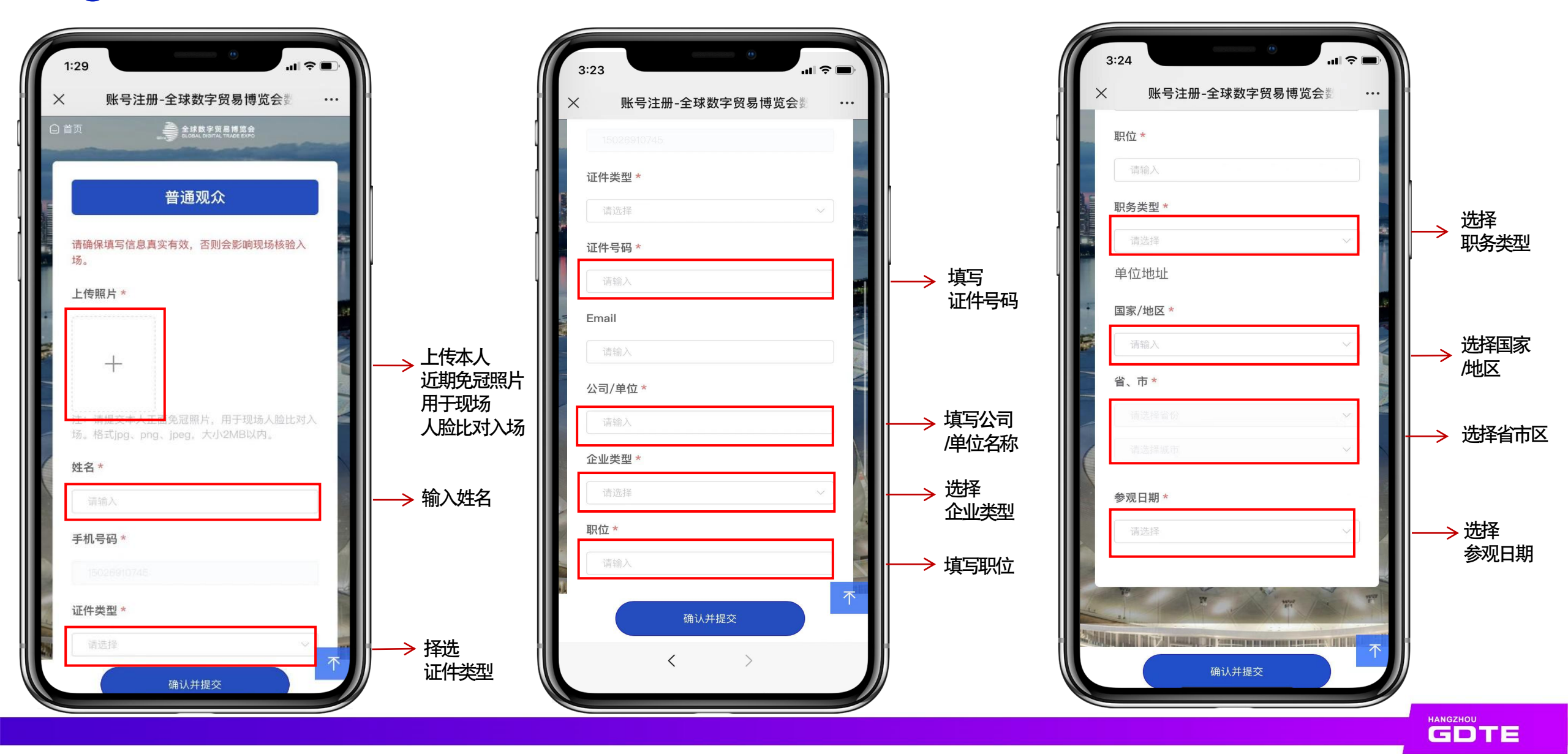

#### 基础信息确认并提交后, 4 注册成功获取注册码

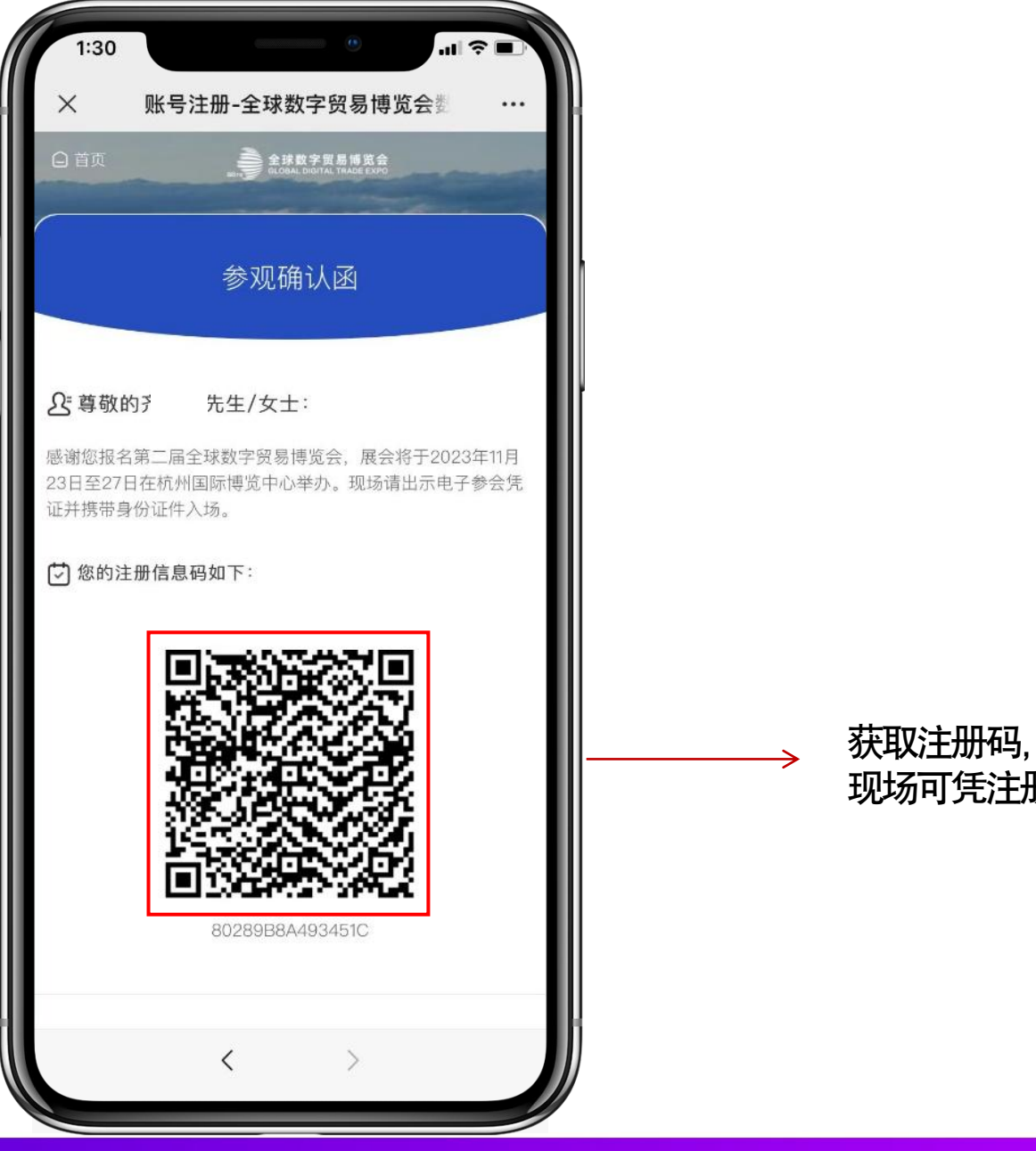

现场可凭注册码入场

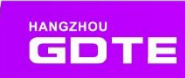

### ■ 普通观众注册操作-PC端

数贸会官网www.gdte.org.cn,点击"服务中心",进入普通观众注册页面;点击"EN"可切换成英文模式

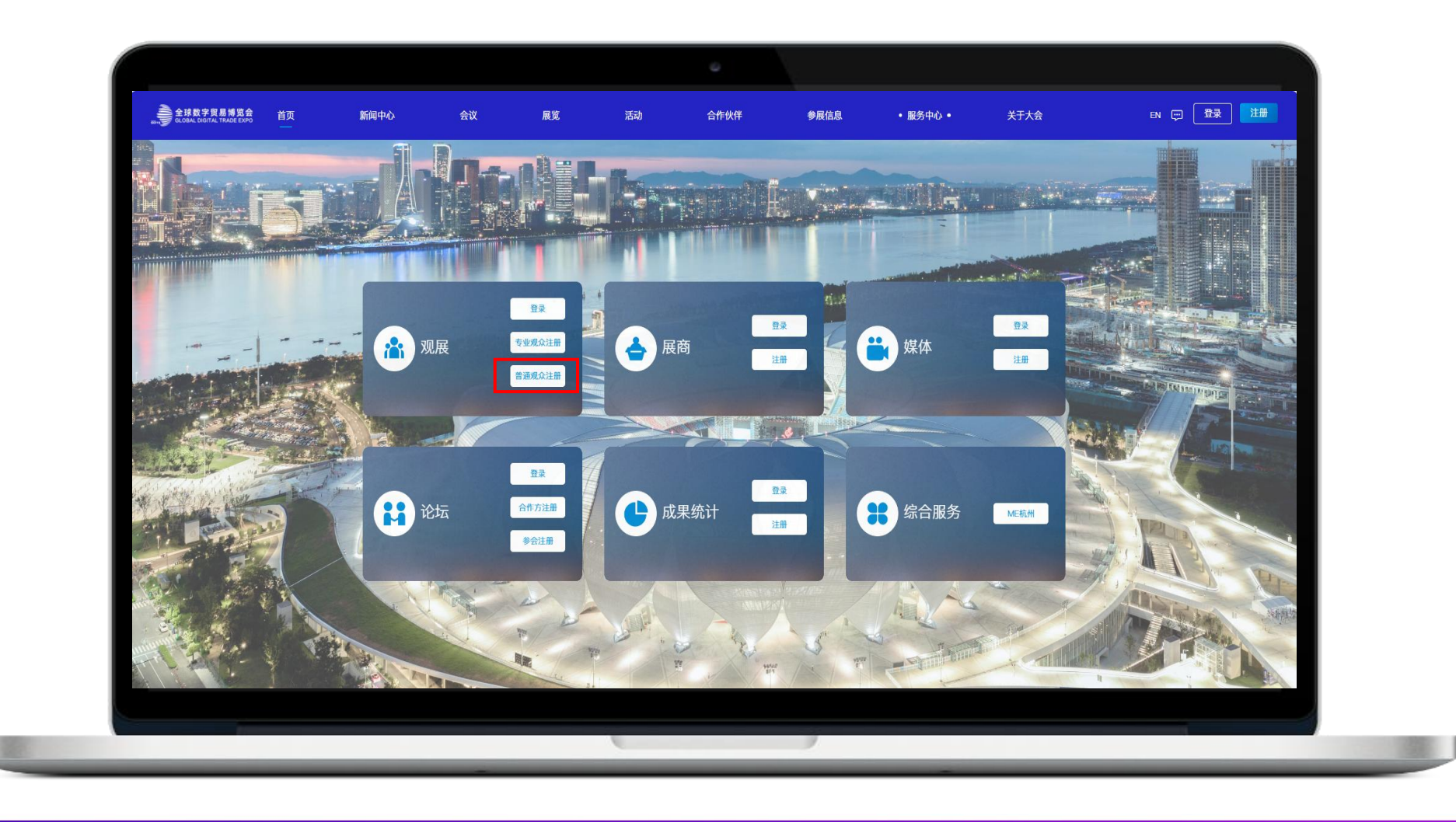

HANGZHOU GDTE

### ■ 普通观众注册操作-PC端

### 输入手机号进行注册

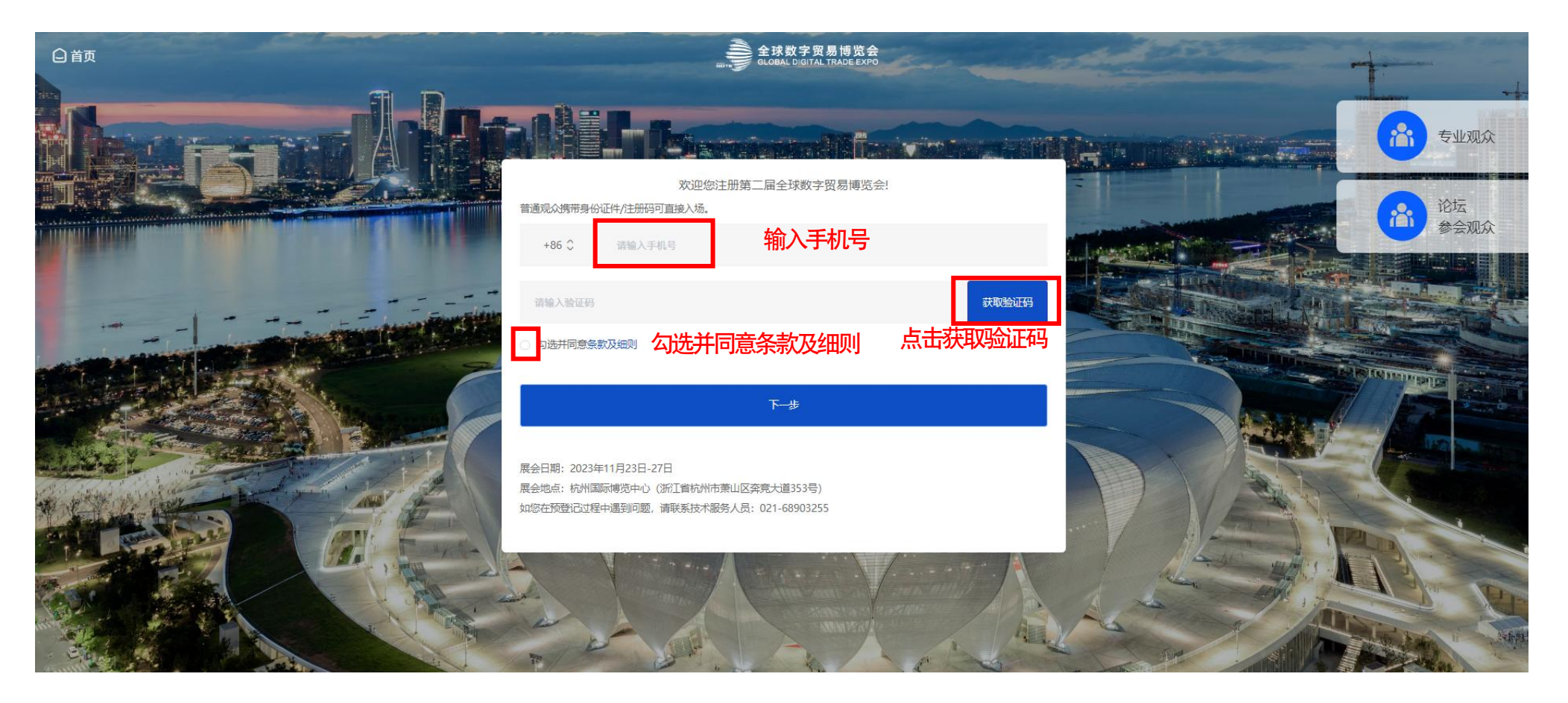

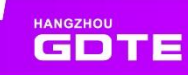

## ■ 普通观众注册操作

### 普通观众-填写基本信息

| 信息与通信技术 (ICT) | 大数据/云计算     | 区块链/web3.0 |
|---------------|-------------|------------|
| 人工智能/大模型      | AR/VR/XR/MR | 数字安全       |
| 智能物联          | 芯片/软件       | 数字医疗       |
| 生物制药/生物工程     | 数字金融/金融服务外包 | 企业咨询/企业管理  |
| 数字影视/音视频      | 数字动漫        | 数字游戏/电竞    |
| 数字文学/数字出版/典藏  | 数字演艺/娱乐     | 数字媒体       |
| 智能汽车/新能源车     | 智能车联        | 无人驾驶       |
| 智能配件          | 出行服务平台      | 绿色能源       |
| 工业互联网         | 智能制造        | 电子商务平台     |
| 电子商务服务企业      | 进出口品牌       | 勾选感兴趣领域问卷  |
| 其他一番          | 输入内容        |            |

|              | REAL HALLSVIEWENTHEN (W2)    |                          |
|--------------|------------------------------|--------------------------|
| 上传照片*        |                              |                          |
|              | +                            |                          |
|              | 注: 请提交本人正面象冠晔片,用于现场人除出对入场。格式 | ipa, pna, ipea, 大小2MB以内。 |
| 姓名 *         | 请输入                          |                          |
| 手机号码*        |                              |                          |
| 正件类型*        | 请选择                          | ~ ]                      |
| 正件号码*        | 请输入                          |                          |
| Email        | <sup>遠输入</sup>               |                          |
| 公司/单位*       | 商金を注意                        | 央 一                      |
| 企业类型*        | 语选择<br>相见2年                  | ~                        |
| 职位 *         | 靖输入                          |                          |
| <b>识务类型*</b> | 请选择                          | ~                        |
| 单位地址         |                              |                          |
| 国家/地区 *      | 请输入                          | ~]                       |
| 省、市*         | 请选择省份 > 请选择组                 | <u>ξ</u> π               |
| 參观日期*        | 请选择                          | ~ ] fi                   |
| -            |                              |                          |

### ■ 普通观众注册操作

### 参观确认函

|                                | 参观确认函                                         |   |
|--------------------------------|-----------------------------------------------|---|
| £]尊敬的齐 <sup>4</sup> 先生/女士:     |                                               |   |
| 感谢您报名第二届全球数字贸易博览会,<br>带身份证件入场。 | ,展会将于2023年11月23日至27日在杭州国际博览中心举办。现场请出示电子参会凭证并携 |   |
| ⑦您的注册信息码如下:                    |                                               |   |
|                                |                                               |   |
|                                |                                               | - |
|                                |                                               |   |
|                                |                                               |   |
|                                |                                               | - |
|                                | 73063DC557247CC                               |   |
|                                |                                               |   |
|                                |                                               |   |

收到确认函即普通观众注册流程已完成 可凭手机号和验证码登录数字平台 登录地址:<u>www.gdte.org.cn</u>

#### 注:完成全部流程,看到此确认函页面,才完成全部 注册流程,若中途退出则没有完成注册。

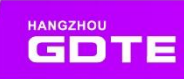

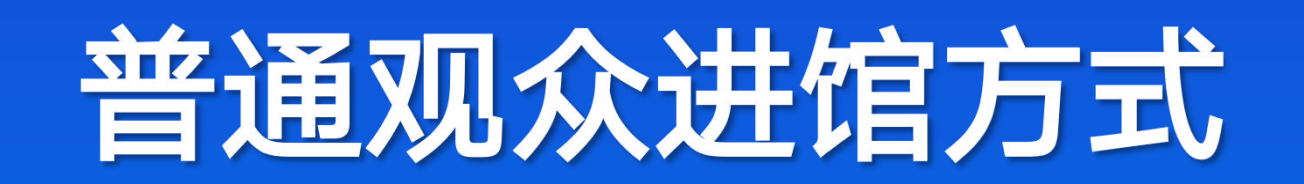

# ■ 普通观众进馆方式: 扫小程序码/微信公号码

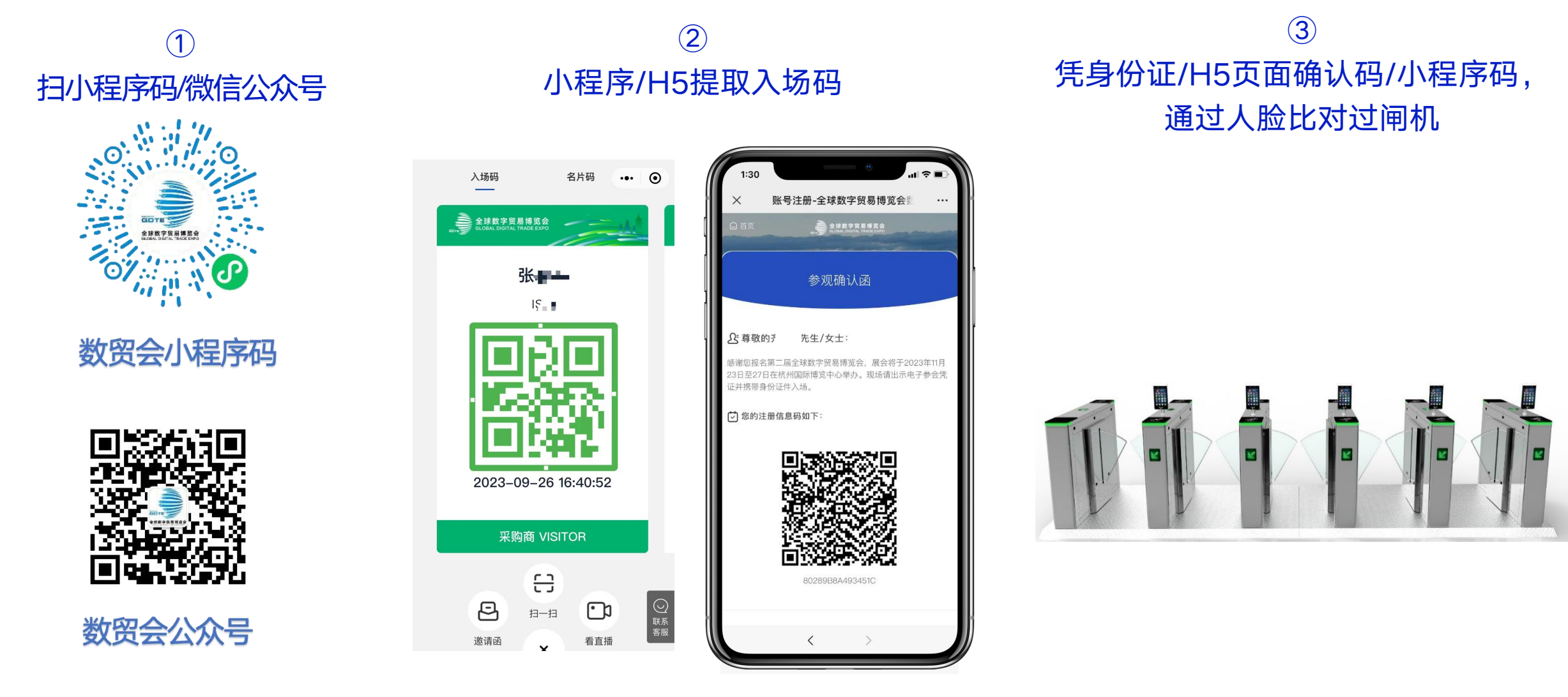

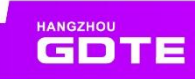

# ■ 未携带身份证(护照)的国内/外普通观众入场码获取

已成功注册且使用身份证实名认证的采购商、论坛观众等,**未携带身份证/护照号原件**,可现场<mark>扫</mark> 描在线认证二维码,输入身份证号/护照号</mark>现场拍摄人脸照片获取电子身份凭证

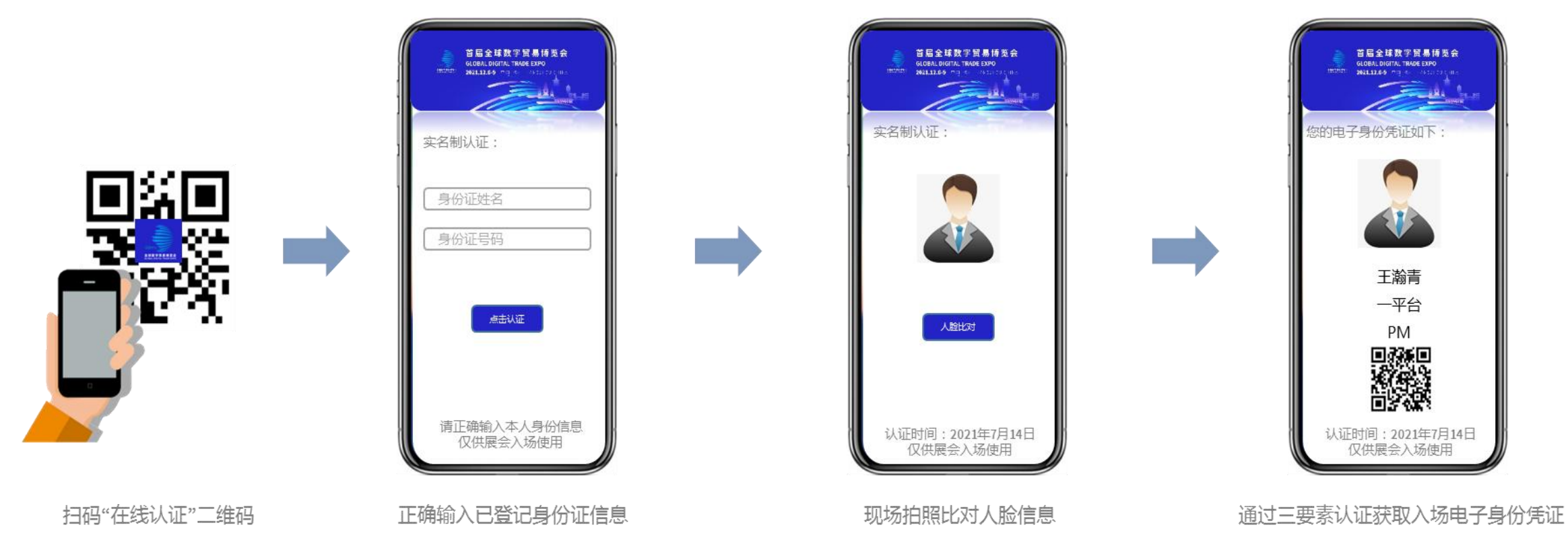

注: 人脸比对只能当场拍摄,不读取手机里的照片头像

若输入没有登记过的身份证,则系统会跳转至现场登记页面,需观众完成登记注册后,才能拍照获取电子身份凭证

## ■ 未携带身份证(护照)的国内/外普通观众入场码获取

### ① H5提取入场码

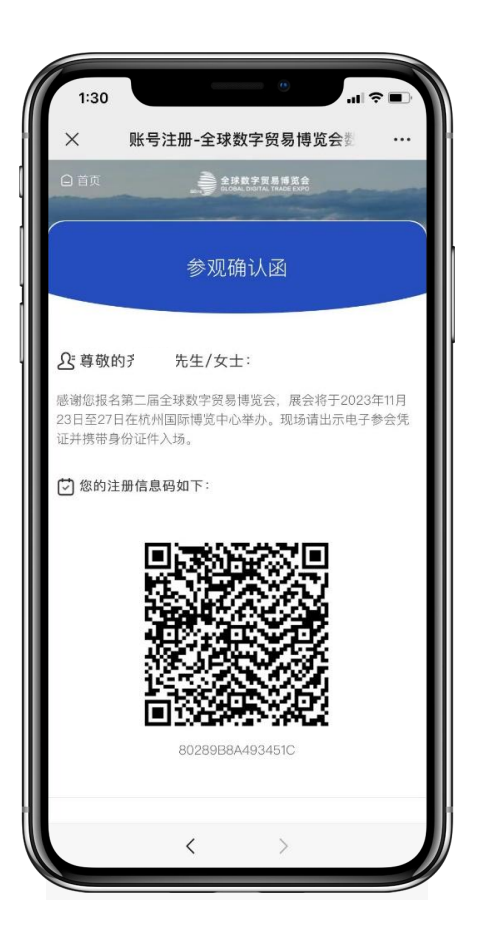

② 凭身份证/H5页面确认码/小程序码, 通过人脸比对过闸机

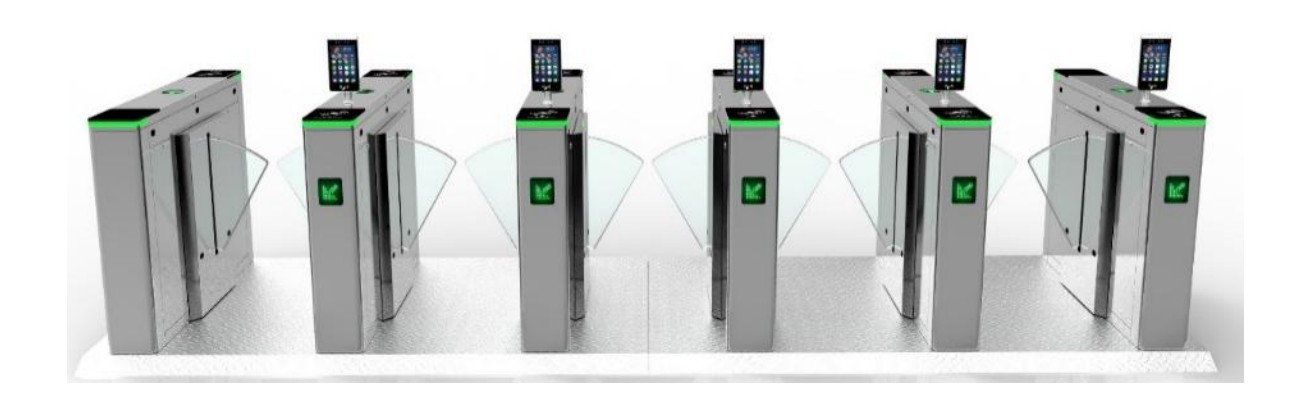

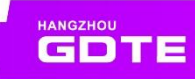

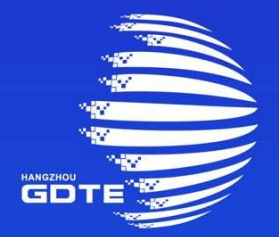

### 第二届全球数字贸易博览会 THE SECOND GLOBAL DIGITAL TRADE EXPO

# THANKS